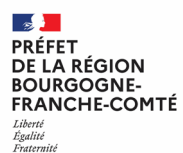

# RENDEZ-VOUS AUX JARDINS

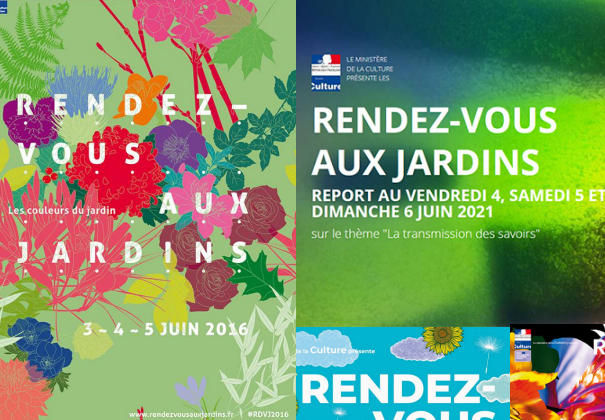

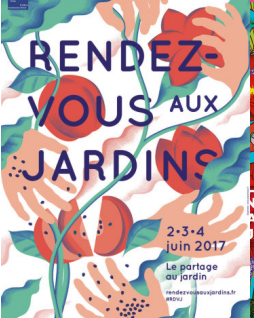

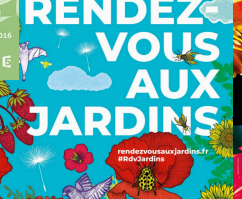

7-8-9 JUIN 2019

des fording second

iardins

ardi

NDEZ-VOUS X JARDINS

| TUTORIEL VIDÉO                                                                |  |
|-------------------------------------------------------------------------------|--|
| Un tutoriel pas à pas pour vous guider<br>dans la création de vos événements. |  |
| https://youtu.be/2CuiP_5BANAI                                                 |  |
| TUTORIEL<br>OPENAGENDA                                                        |  |

# SUR LE MAIL D'INSCRIPTION, CLIQUEZ SUR LE LIEN OPENAGENDA.

## Vous serez redirigez sur l'espace de connexion OpenAgenda Connexion

| Email        | <b>f</b> Facebook |
|--------------|-------------------|
|              |                   |
| Mot de passe | § Google          |
|              |                   |
|              | <b>V</b> Iwitter  |
| Se connecter |                   |

Vous n'avez pas encore de compte? Créez-en un!

J'ai perdu mon mot de passe

# Connectez-vous puis suivez le formulaire d'inscription OpenAgenda :

| Nom de l'événement (Champ obligatoire)                    |                             |
|-----------------------------------------------------------|-----------------------------|
| Précisez le type et le nom de l'activité ex : Visite du   | u jardin de la DRAC         |
| ex : Visite découverte du jardin botanique de Montpellier |                             |
|                                                           | 140                         |
| Types d'événement (Champ obligatoire)                     |                             |
| Quel type d'événement organisez-vous ?                    | chez le type de l'événement |
| ○ Animation jeune public                                  |                             |
| ○ Animation pour scolaires le vendredi                    |                             |
| O Atelier / Démonstration / Savoir-faire                  |                             |
| ⊖ Circuit                                                 |                             |
| ⊖ Concert                                                 |                             |
| ○ Conférence / Projection                                 |                             |
| ◯ Exposition                                              |                             |
| ○ Spectacle / Lecture                                     |                             |
| ◯ Visite libre                                            |                             |
| ⊖ Visite commentée                                        |                             |
| Thème 2022                                                | Cochez la case uniquement   |
| Cochez la case si votre événement est lié au thème 2022   | si l'événement est lié au   |
| Les jardins face au changement climatique                 | thème                       |

#### Image de l'événement

Les événements disposant d'une image ont un taux de clic deux fois plus élevé ! L'image doit présenter 500 pixels de largeur minimum.

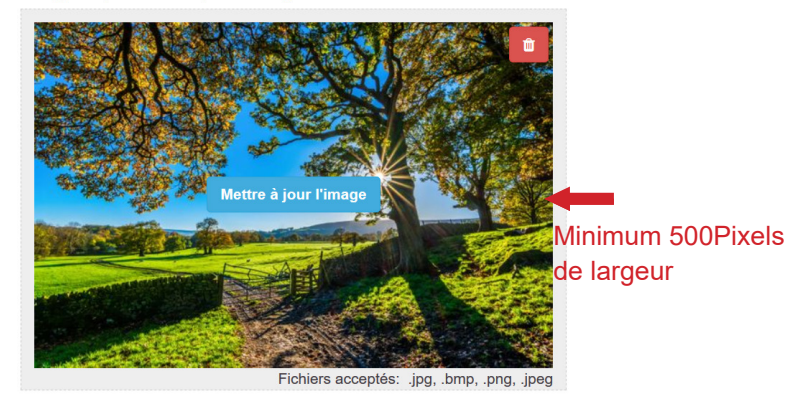

#### Crédits de l'image (Champ obligatoire)

Indiquez le propriétaire de l'image.

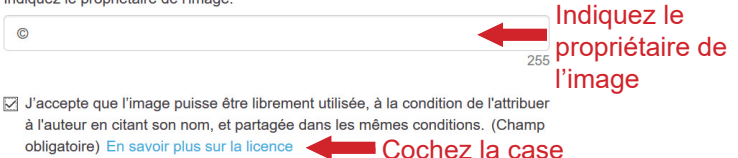

#### Mode de participation (Champ obligatoire)

Sur place
En ligne
Mixte
Sur place : événement en présentiel
En ligne : événement numérique
Mixte : Les deux

#### Lien d'accès (Champ obligatoire)

Indiquez l'adresse de votre événement en ligne (inclure le http:// ou https://).

#### Si l 'événement est « En ligne » ou « Mixte », n'oubliez pas d'ajouter le lien d'accès à destination du public

Recherchez un jardin dans notre base de donnée ou créez une nouvelle fiche. Attention : vous ne pourrez plus modifier la fiche une fois créée mais simplement suggérer une modification. Votre demande sera traitée par les modérateurs de l'agenda.

```
Saisissez le nom du lieu de l'événement
```

#### Saisissez le nom de votre lieu puis sélectionnez-le

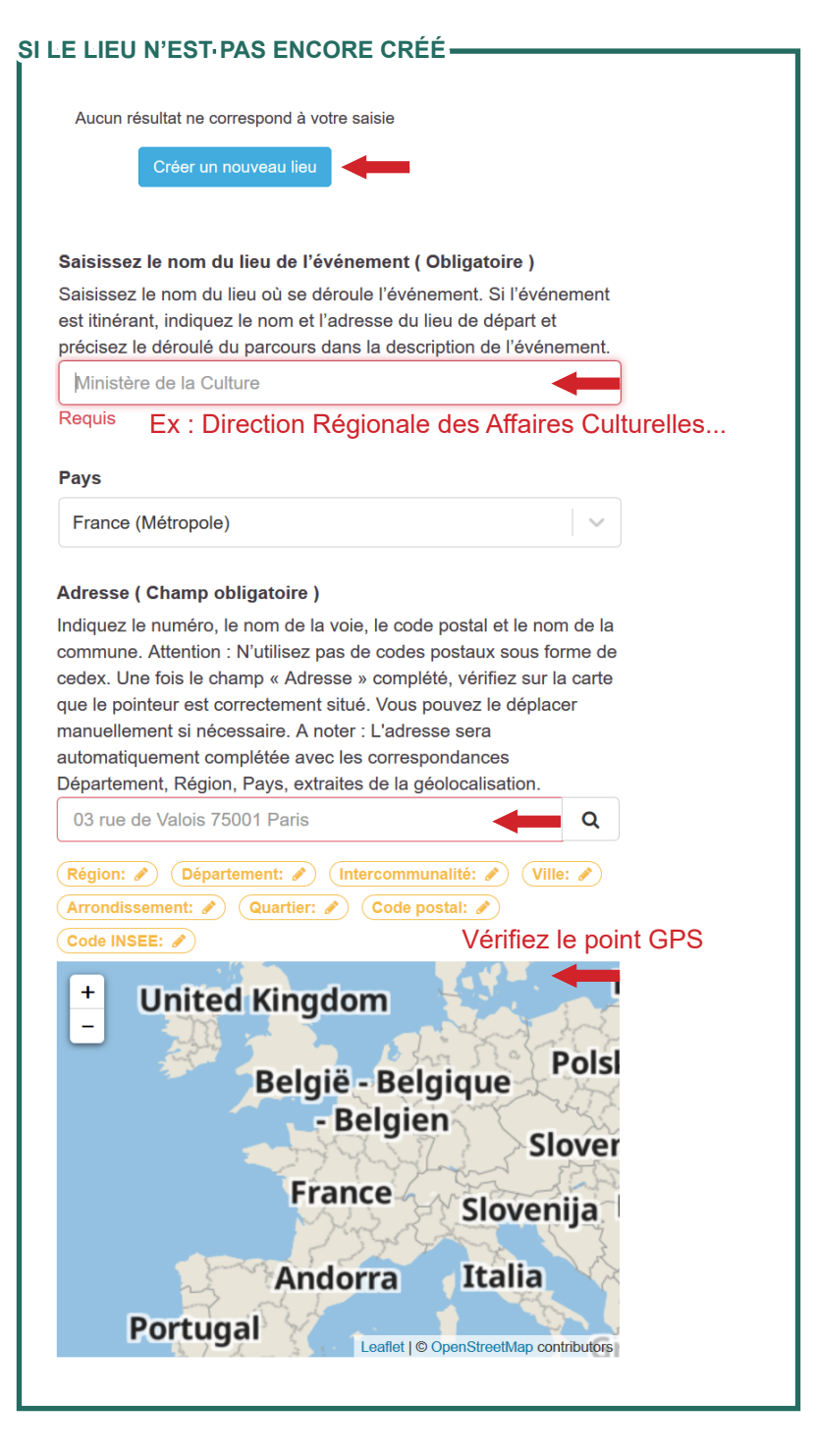

### SI LE LIEU N'EST PAS ENCORE CRÉÉ

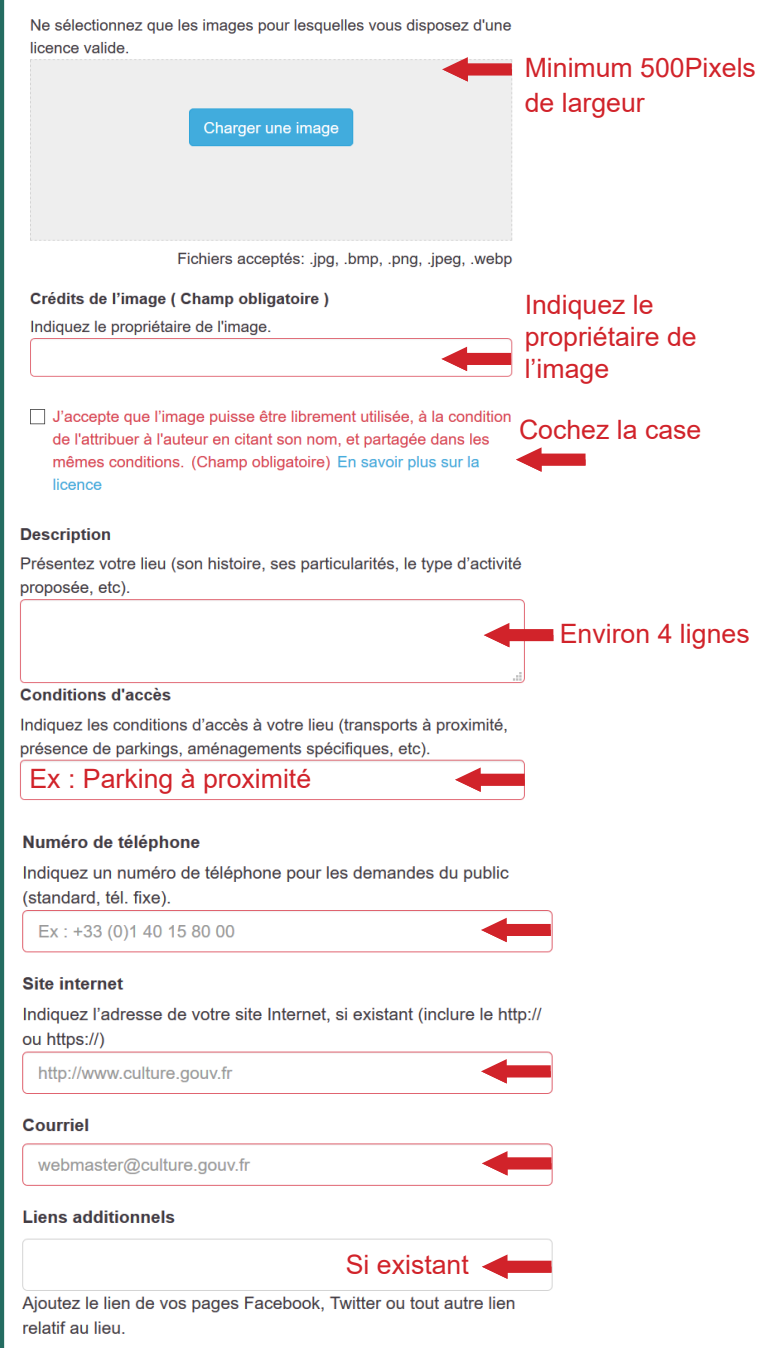

# -AJOUTEZ-LES-TAGS-PUIS-GLIQUEZ-SUR-GRÉER-

#### Horaires (Champ obligatoire) Aide

#### Ajoutez ou modifiez des horaires

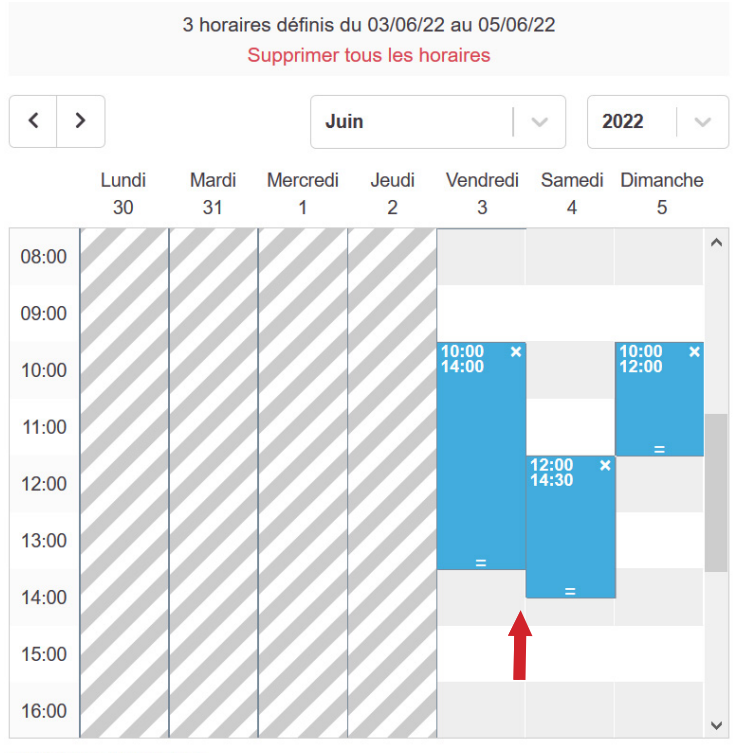

Définir une récurrence

Glissez la souris sur les horaires d'ouverture souhaités. Ou cliquez sur l'horaire souhaité et remplissez les horaires au clavier.

ATTENTION : Ne pas créer une plage horaire pour chaque début de visite (à détailler en fin de description longue : « A noter : départs des visites commentées à 14h, 15h, 16h ».)

#### Description courte (Champ obligatoire)

Proposez un résumé de l'événement. Ce texte s'affichera sur internet si la description longue n'est pas renseignée et pour l'édition de programmes papier.

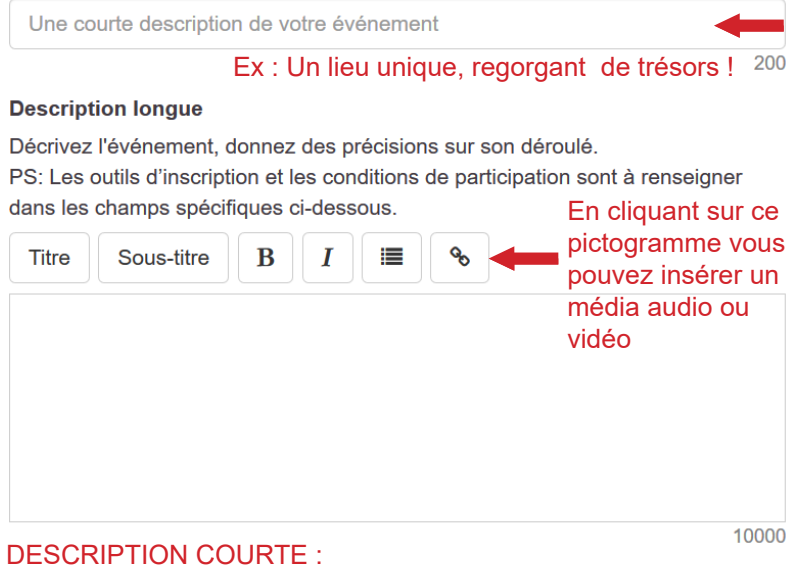

1 phrase = Inciter le public à consulter le reste de l'événement

DESCRIPTION LONGUE : Rédigez une description de l'événement d'environ 4 lignes.

#### Conditions de participation (Champ obligatoire)

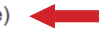

Cochez les conditions tarifaires

- Gratuit
- Tarif préférentiel
- Tarif habituel
- Sur inscription

#### Détail des conditions de participation

Indiquez les tarifs, les conditions de gratuité, le nombre limité de places disponibles, le matériel à prévoir, etc.

#### 3€ | Gratuit - 12 ans | Chaussures de marches à prévoir

255

#### Outils d'inscription

Pour les inscriptions obligatoires, indiquez un numéro de téléphone, une adresse courriel ou un lien de réservation.

#### Outils de communication à destination du public

Séparez les items par des tabulations ou des virgules

#### Age du public ciblé

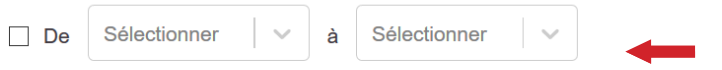

#### Accessibilité particulière

Précisez à quel(s) type(s) de handicap(s) cet événement est accessible.

 Cet événement inclut des aménagements à l'accessibilité
Cochez cette case uniquement si l'établissement inclut des aménagements pour les personnes en situation de handicap

Diffusion sur le pass culture Contacter l'équipe du pass

Offre pass Culture : cet évènement est spécifiquement pensé pour les jeunes de 18 ans. Je souhaite qu'il soit référencé sur le pass Culture. En cochant cette case, j'accepte l'utilisation de ces données par le pass Culture ainsi que les conditions générales d'utilisation de la plateforme : https://docs.passculture.app

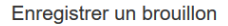

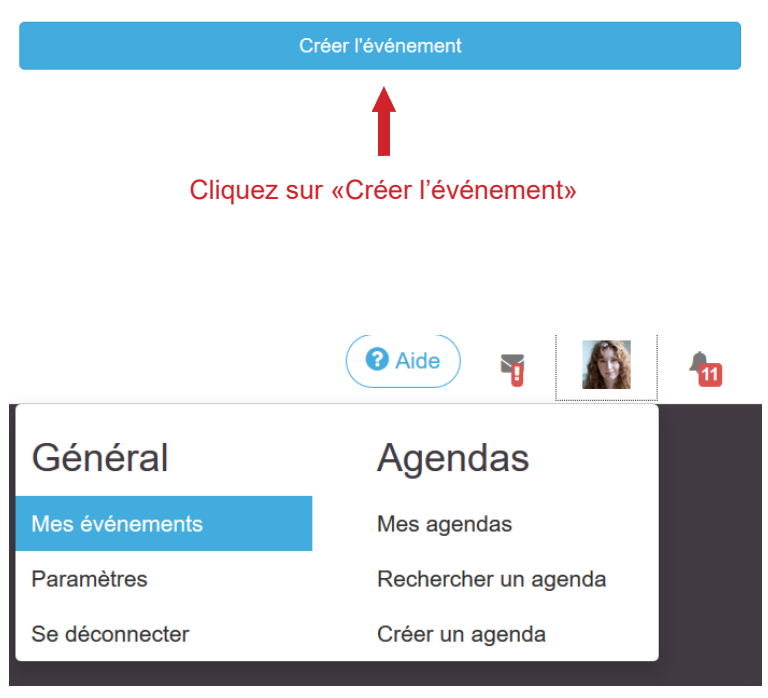

1

Vous pouvez retrouver votre événement sur la page «Mes événements». Il reste modifiable à tout moment !

## **VOUS ÊTES DÉSORMAIS INSCRITS !**